## Importing the PSA Peugeot Citroën Group's Certificate Chain into Adobe Reader

# 1. Why to import the PSA Peugeot Citroën Group's Certificate Chain into Adobe Reader ?

The electronic signature applied to a PDF format document guarantees the data integrity and authenticates the Signer.

The import of the Certificate Chain into Adobe Reader helps to verify the signature validity of PDF or FDF documents signed with a certificate issued by one of the PSA Peugeot Citroën Group's Certification Authorities.

# 2. Importing the PSA Peugeot Citroën Group's Certification into Adobe Reader

|                                                                                                    | Data Exchange File - Import                                                                                                    |                                                                                                    |                                                                                                    |
|----------------------------------------------------------------------------------------------------|----------------------------------------------------------------------------------------------------|----------------------------------------------------------------------------------------------------|----------------------------------------------------------------------------------------------------|
| The button for starting the import procedure displays at the bottom of this section.<br>On display of the following window, click on the "Add Contacts to List of Trusted Identities" button. | You have opened an Acrobat FDF Data<br>Contact Information<br>Sender<br>Name: Infrastructure de Se<br>Email Address: signature@mpsa.cd<br>Signature<br>Signature<br>Signature validity is UNK<br>Contents<br>The file you have opened contains O<br>information includes certificates tha<br>signatures from and encrypt docum<br>PSA Peugeot Citroen Racine<br>PSA Peugeot Citroen C4<br>PSA Peugeot Citroen C4<br>PSA Peugeot Citroen C2<br>PSA Peugeot Citroen C2<br>Before adding these contacts, y<br>they come from a trusted sour<br>trut the sender has specified. U<br>individually verify each contact<br>identities.<br>Proception reven on public per-<br>Citic | Exchange File containin curite des Systemes d Ir om NOWN. Signa Contact information for it, once trusted, can be u ents for the associated ( you should verify that th ce, you might choose to Otherwise, you will be p t as you add it into your uneu uy ure signer ror o to List of Trusted Identi | g the following data:<br>iformation<br>ture Properties<br>4 people. Contact<br>used to validate<br>Contact.<br>Hey are authentic. If<br>a accept the level of<br>rompted to<br>list of trusted<br>in Contacts in units<br>ties |
| INR D01 V01 Diffusion : PUBLIC                                                                                                    | Editor : L.SCHREIBER                                                                                                    | Page: 1/4                                                                                                    | Date: 05/07/10                                                                                                    |

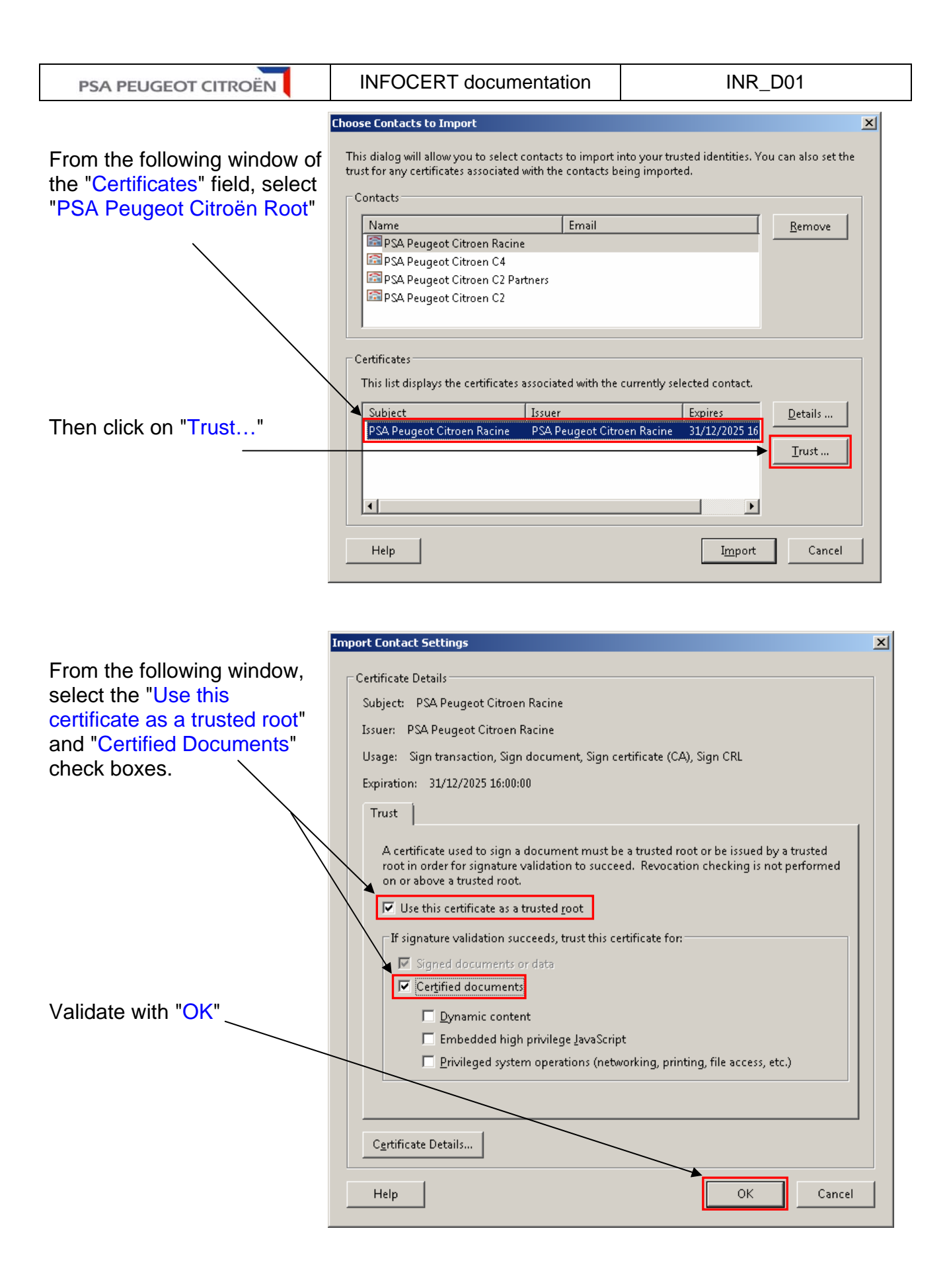

INR\_D01\_V01 Diffusion : PUBLIC Editor : L.SCHREIBER Page: 2/4 Date: 05/07/10

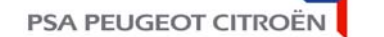

**INFOCERT** documentation

INR\_D01

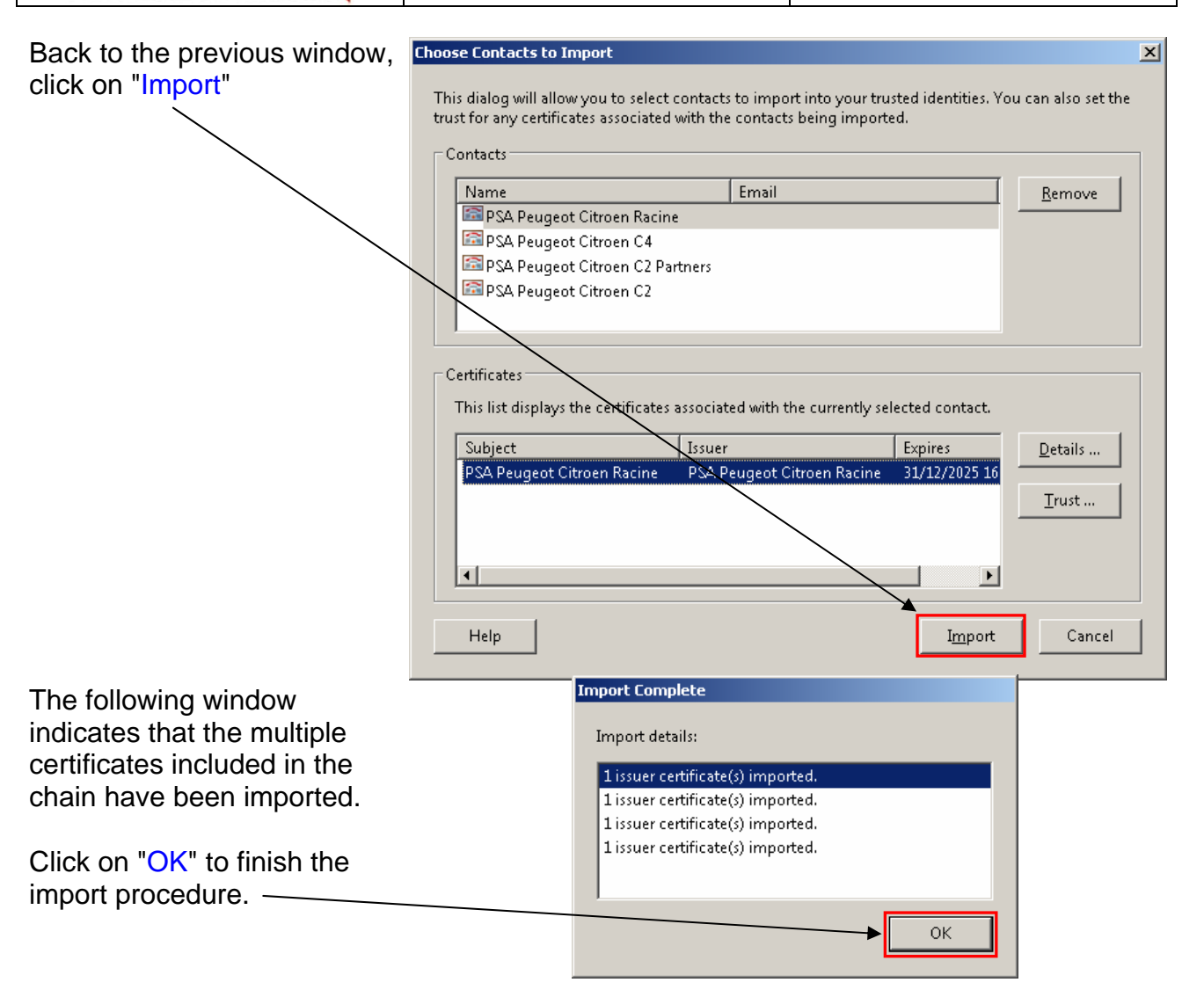

### Start the import procedure of the Certification Authorities chain

### 2.1 Verifying the Certificate Chain import into Adobe Reader

Either, click on the above button to import again the Certification Authorities chain. The first window of the "Signature" field must now display "Signature is valid":

| Email Address: signature@mpsa.com Signature Signature is VALID, signed by Infrastructure de Securite des | Sender<br>Name: | Infrastructure de Securite des                         | Systemes d Information |
|----------------------------------------------------------------------------------------------------|-----------------|--------------------------------------------------------|------------------------|
| Signature Signature is VALID, signed by Infrastructure de Securite des                                   | Email Address:  | signature@mpsa.com                                     |                        |
| Signature is VALID, signed by<br>Infrastructure de Securite des                                          | Signature       |                                                        |                        |
|                                                                                                    | Sign<br>Infra   | ature is VALID, signed by<br>structure de Securite des | Signature Properties   |

The "Signature Properties..." button provides the validation details.

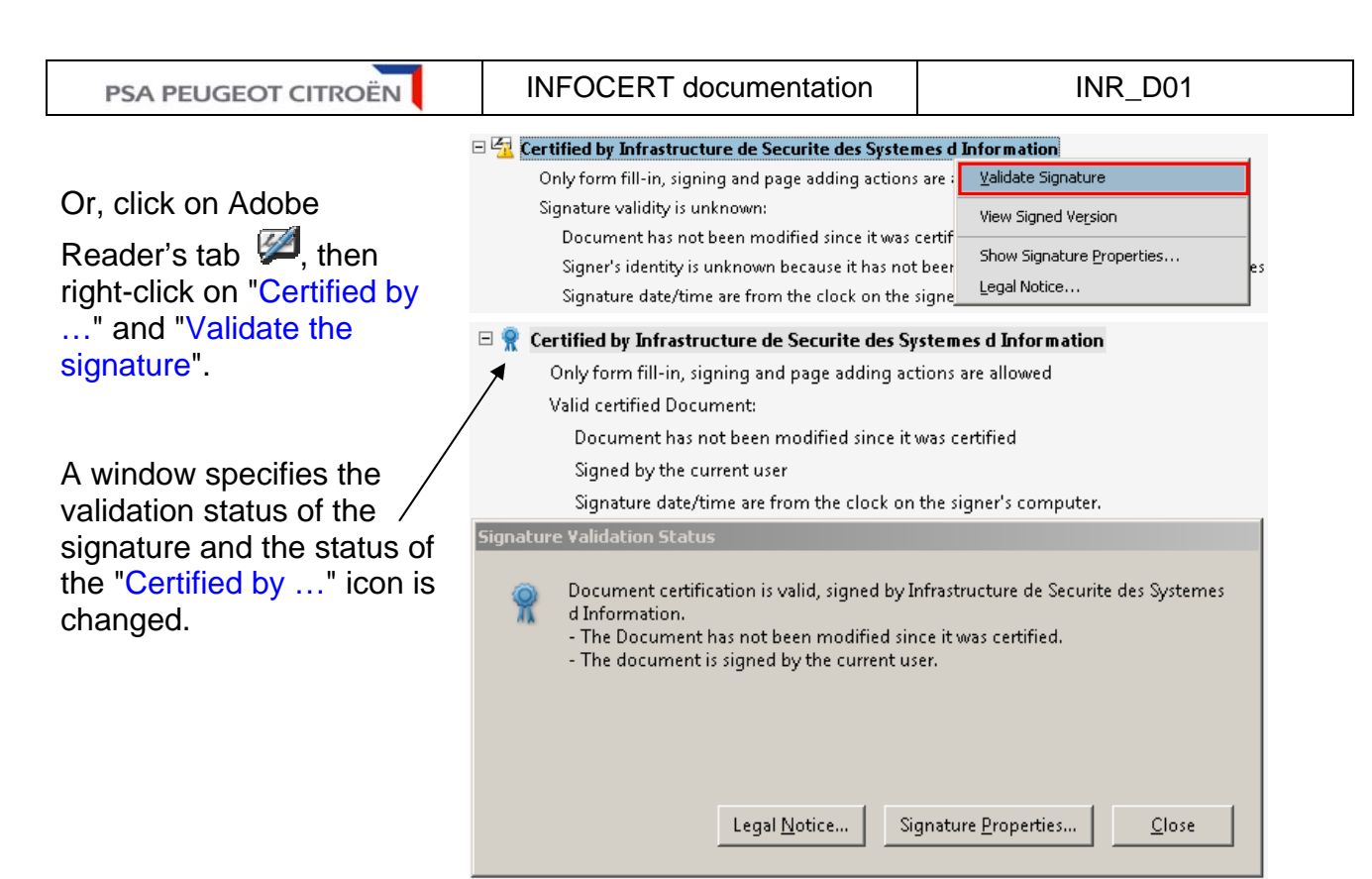

#### 2.2 Displaying the Certificates or Certificate chains installed in Adobe Reader

|                                                                                                    | Adobe Reader                                                                                                    |  |  |
|----------------------------------------------------------------------------------------------------|----------------------------------------------------------------------------------------------------|--|--|
|                                                                                                    | File Edit View Document Tools Window Help                                                                                                    |  |  |
| From Adobe Reader's<br>"Document" menu, select<br>"Approved identity<br>Management"                                                                                               | ✓ Sign       ▲         ▲       Security         Security Settings       ▲         Manage Trusted Identities       ▲         Change Accessibility Reading Options       Shift+Ctrl+(         Accessibility Ouick Check       Shift+Ctrl+(                                                                                                    |  |  |
| From the following window of the "Display" menu, select "Certificates".                                                                                                    | Manage Trusted Identities                                                                                                    |  |  |
| <ul> <li>For every certificate, you may now:</li> <li>Modify or verify the approval level</li> <li>Remove a certificate</li> </ul>                                                | Name       Issuer       Expires         PSA Peugeot Citroen Racine       PSA Peugeot Citro       2025.1;         PSA Peugeot Citroen C4       PSA Peugeot Citro       2025.1;         PSA Peugeot Citroen C4       PSA Peugeot Citro       2025.1;         PSA Peugeot Citroen C2 Partners       PSA Peugeot Citro       2025.1;         PSA Peugeot Citroen C2       PSA Peugeot Citro       2025.1;         PSA Peugeot Citroen C2       PSA Peugeot Citro       2025.1;         Adobe Root CA       Adobe Root CA       2023.0;         Edit [rust       Etropt |  |  |
| Reminder – only the "PSA<br>Peugeot Citroën Root"<br>certificate must have the<br>"Use this certificate as<br>approved root" and<br>"Certified Documents"<br>check boxes selected | Delete       New Group       Show Certificate                                                                                                    |  |  |
|                                                                                                    | Help <u>C</u> lose                                                                                                    |  |  |

INR\_D01\_V01 Diffusion : PUBLIC Editor : L.SCHREIBER Page: 4/4 Date: 05/07/10